## IMF eLibrary and Data eLibrary

### Important Note:

Please note that CIIT users will be verified through the IP address of CIIT Campuses as we have IP based access of these resources.

With IP access, no sign in is necessary to view the content as access is automatically granted to anyone coming from an authenticated IP address.

However, if you wish to save searches, results, download data, or set alerts, you will need to set up a "personal" account. You can do this at your own (no action by the IMF or the account administrator is required) by clicking the 'Register' option on the data site and the 'Sign Up' option on the text site and following the instructions.

You must set up "personal" accounts on both data <u>http://elibrary-data.imf.org/DataExplorer.aspx</u> and text sites <u>http://www.elibrary.imf.org</u> separately in order to use the personalization on both sites, although the credentials can be the same.

## Procedure of Creating Personal Account on Data eLibrary

#### Step 1

Copy and paste <u>http://elibrary-data.imf.org/DataExplorer.aspx</u> this link to your browser.

- Following screen will appear
- Click Sign In or Register on this screen

| ← → C 🖍 🗋 elibrary-data.imf.org/DataExplorer.aspx                                                                                  |                                                                                                    |                                                                                                    | 🔂 💿 💁 🔧             |
|----------------------------------------------------------------------------------------------------|----------------------------------------------------------------------------------------------------|----------------------------------------------------------------------------------------------------|---------------------|
| 🗀 Insignia 🦳 Web-portal 🗋 SECURE CAMPUS A 📑 Home 🗋 Library Information .                                                           | 🚦 Integrated Catalogu 🗀 MARC 🗋 British Libra                                                                                                    | ary Search 📋 Geo News Live   Geo 🎯 PowerPoint Templat                                                                                                    | » 🗀 Other bookmarks |
|                                                                                                    |                                                                                                    | Help                                                                                                    |                     |
| Predefined Data Reports                                                                                                    | My Data                                                                                                    | Latest News                                                                                                    |                     |
| Choose one country <i>ar</i> one topic <i>ar</i> one data source to see predefined reports for that country, topic or data source. | Sign In or Register Free Trial                                                                                                    | IFS, BOPS, DOTS, and GFS September Update<br>August 28, 2012                                                                                                    | E                   |
| Select a Country  - or - Select a Topic - or - Select a Data source                                                                | Your IMF eLibrary Data<br>Your Subscription Data<br>If the institution where you work or<br>study subscribes, you will automatically<br>have access to subscription products.                                                                                                    | DOTS August Update<br>July 26, 2012<br>BPM6 data featured in IFS and BOPS August<br>Update<br>July 25, 2012                                                                 |                     |
| Build your own Query<br>Build your own query using this step-by-step<br>process. Choose one of the options below to start.         | For individual subscribers and trialists,<br>sign in using the link above to see your<br>subscription data.<br>More detailed help about accessing<br>subscriptions is available in the <u>Accessing</u><br><u>Subscription Data User Guide</u> .<br><b>Your Personal Options</b><br>You can save and share your own<br>queries, access bulk downloads and<br>save your favorite data reports, just by<br>registering with a username and<br>password. | Featured Data Subscribers to IMF Data can use this                                                                                                    |                     |
| Query across Datasets<br><u>Country</u><br><u>Concept</u><br><u>Data Source</u>                                                    |                                                                                                    | powerful new tool to<br>access authoritative,<br>harmonized global<br>statistical databases.<br>International Financial<br>Statistics - all aspects<br>of international and |                     |

**Tasawar Hussain, Deputy Librarian, CIIT (Islamabad Campus)** Email: <u>thussain@comsats.edu.pk</u> Cell: 0333 4382283

# Step 2

- > Following screen will appear
- > Again click Sign In or Register

| Insignia       Web-portal       SECURE CAMPUS A          Integrated Catalogu        MARC          British Library Search          Geo News Live   Geo           PowerPoint Templat           Other<br>Help | r bookmarks |
|----------------------------------------------------------------------------------------------------|-------------|
| IMF.org eLIBRARY BOOKSTORE IMFDATA<br>Help                                                                                                    |             |
| нер                                                                                                    |             |
|                                                                                                    |             |
| IMF eLIBRARY - Data                                                                                                    |             |
| IMF eLibrary Data > Sign In                                                                                                    |             |
|                                                                                                    |             |
|                                                                                                    |             |
|                                                                                                    |             |
|                                                                                                    |             |
|                                                                                                    | E           |
| Sign In                                                                                                    |             |
| User Name:                                                                                                    |             |
|                                                                                                    |             |
| Password                                                                                                    |             |
|                                                                                                    |             |
| Sign in Forgot Password Create new account                                                                                                    |             |
|                                                                                                    |             |
|                                                                                                    |             |
|                                                                                                    |             |
|                                                                                                    |             |
|                                                                                                    |             |

- > Following form will appear
- > Complete the form and click "Submit" button
- > Follow the instructions to activate your personal account

| ← → C ↑ ↑ www.imfbookstore.org/elibrary/register/Default.asp?                                                                                                    | 🔂 🗭 🔒 🔧         |
|----------------------------------------------------------------------------------------------------|-----------------|
| 🗀 Insignia 🦳 Web-portal 🗋 SECURE CAMPUS A 🛐 Home 🖺 Library Information 🚦 Integrated Catalogu 🏠 MARC 🗋 British Library Search 🗋 Geo News Live   Geo 🥔 PowerPoint Templat | Other bookmarks |
| IMF.org eLIBRARY BOOKSTORE IMF DATA                                                                                                    |                 |
|                                                                                                    |                 |
| IMF eLIBRARY - Data                                                                                                    |                 |
| Enter your registration information here                                                                                                    |                 |
| *E-mail                                                                                                    |                 |
| *Password                                                                                                    |                 |
| Last Name                                                                                                    |                 |
| First Name                                                                                                    |                 |
| Organization                                                                                                    |                 |
| Submit<br>INTERNATIONAL MONETARY FUND                                                                                                    |                 |
| Copyright © 2011. All rights reserved.<br>Contact Us Privacy Policy Legal Notices                                                                                       |                 |
| Powered by: AIDC                                                                                                    |                 |

| Tasawar Hussain, Deputy Librarian, CIIT (Islamabad Campus) |
|------------------------------------------------------------|
| Email: <u>thussain@comsats.edu.pk</u>                      |
| Cell: 0333 4382283                                         |

## Step 3

After completing Step 2, go to the "Sign In" page as described in Step 2 and provide your account detail which you created in first two steps (which are described above)

| ← → C' ♠ 🔒 https://e         | elibrary-data.imf.org/L  | .ogin.aspx              |               |                         |                          |                       |                    | ద్ద 😕 🔒 🔧       |
|------------------------------|--------------------------|-------------------------|---------------|-------------------------|--------------------------|-----------------------|--------------------|-----------------|
| 🦳 Insignia 🦳 Web-portal 📄 SE | ECURE CAMPUS A           | Home 📄 Library Informat | ion 📘 Integra | ated Catalogu 🧰 MARC    | 🕒 British Library Search | 🕒 Geo News Live   Geo | PowerPoint Templat | Other bookmarks |
|                              | IMF.org eLIBRARY B       | OOKSTORE IMF DATA       |               |                         |                          |                       |                    | <u>^</u>        |
|                              |                          |                         |               |                         |                          |                       | Help               |                 |
|                              | IMF eLIBR                | ARY - Data              | à             |                         |                          |                       |                    |                 |
| IMF                          | FeLibrary Data > Sign In |                         |               |                         |                          |                       |                    |                 |
|                              |                          |                         |               |                         |                          |                       |                    |                 |
|                              |                          |                         |               |                         |                          |                       |                    |                 |
|                              |                          |                         |               |                         |                          |                       |                    |                 |
|                              |                          |                         |               |                         |                          |                       |                    |                 |
|                              |                          |                         |               |                         |                          |                       |                    |                 |
|                              |                          | 5                       | Sign In       |                         |                          |                       |                    | E               |
|                              |                          |                         | User Name:    | thussain@comsats.edu.pk |                          |                       |                    |                 |
|                              |                          |                         | Password:     | •••••                   |                          |                       |                    |                 |
|                              |                          | 1                       | Sign In       | Forgot Password C       | reate new account        |                       |                    |                 |
|                              |                          |                         |               |                         |                          |                       |                    |                 |
|                              |                          |                         |               |                         |                          |                       |                    |                 |
|                              |                          |                         |               |                         |                          |                       |                    |                 |
|                              |                          |                         |               |                         |                          |                       |                    |                 |
|                              |                          |                         |               |                         |                          |                       |                    |                 |
|                              | 44AD-                    |                         |               |                         |                          |                       |                    |                 |

- > Following screen will appear as a result of Sign In process
- > Your personal name will appear on the following screen (see the arrow sign)

| ← → C f Cibrary-data.imf.org                                                                                                    |                                                                                                    |                                                                                                    | S 🗭 😫 🔧               |
|----------------------------------------------------------------------------------------------------|----------------------------------------------------------------------------------------------------|----------------------------------------------------------------------------------------------------|-----------------------|
| 🗀 Insignia 🦳 Web-portal 🗋 SECURE CAMPUS A 📑 Home 🗋 Library Information                                                                                     | 📕 Integrated Catalogu 🧀 MARC 🗋 British Lib                                                                                                    | arary Search 📋 Geo News Live   Geo 🎯 PowerPoint Templa                                             | t » 🗀 Other bookmarks |
| IMF.org eLIBRARY BOOKSTORE IMFDATA                                                                                                    |                                                                                                    | Help                                                                                               | -                     |
| IMF eLIBRARY - Data                                                                                                    |                                                                                                    |                                                                                                    |                       |
| Predefined Data Reports                                                                                                    | My Data                                                                                                    | Latest News                                                                                        |                       |
| Choose one country <i>a</i> <sup>r</sup> one topic <i>a</i> <sup>r</sup> one data source to see predefined reports for that country, topic or data source. | Welcome, <u>Tasawar Hussain Sign out</u> Favorites * <u>Recent</u>                                                                                      | IFS, BOPS, DOTS, and GFS September Update<br>August 28, 2012                                       | =                     |
| Select a Country                                                                                                    | You have no personal content.                                                                                                    | DOTS August Update<br>July 26, 2012<br>BPM6 data featured in IFS and BOPS August                   |                       |
| Select a Topic                                                                                                    |                                                                                                    | Update<br>July 25, 2012                                                                            |                       |
| Select a Data source                                                                                                    | Your IMF eLibrary Data                                                                                                    | More                                                                                               |                       |
| Build your own Query                                                                                                    | If the institution where you work or<br>study subscribes, you will automatically                                                                        | Featured Data                                                                                      |                       |
| Build your own query using this step-by-step<br>process. Choose one of the options below to start.                                                         | For individual subscribers and trialists,<br>sign in using the link above to see your                                                                   | Subscribers to IMF<br>Data can use this<br>powerful new tool to<br>access authoritative,           |                       |
| Country<br>Concept<br>Data Source                                                                                                    | Subscription data.<br>More detailed help about accessing<br>subscriptions is available in the <u>Accessing</u><br><u>Subscription Data User Guide</u> . | harmonized global<br>statistical databases.<br>International financial<br>Statistics – all aspects |                       |
|                                                                                                    | w n to t                                                                                                    | of international and 052 05150                                                                     | -                     |

**Tasawar Hussain, Deputy Librarian, CIIT (Islamabad Campus)** Email: <u>thussain@comsats.edu.pk</u> Cell: 0333 4382283

### Step 4

> Click on the User Name you opted and as a result following screen will appear before you

| ← → C 🐔 🔒 https://elibrary-data.imf.org/My     | Data.aspx                                      |                                                                            | 🔂 🗭 🔒 🔧         |
|------------------------------------------------|------------------------------------------------|----------------------------------------------------------------------------|-----------------|
| 🗀 Insignia 🦳 Web-portal 🗋 SECURE CAMPUS A 📑 Ho | me 📄 Library Information 📘 Integrated Catalogu | 🧰 MARC 📄 British Library Search 📄 Geo News Live   Geo 🍚 PowerPoint Templat | Other bookmarks |
| IMF.org eLIBRARY BO                            | OKSTORE IMF DATA                               | Help                                                                       |                 |
| IMP ELIDPATY Data > My Data                    |                                                |                                                                            |                 |
| Personal Information                           | Personal Information                           |                                                                            |                 |
| Favorites                                      | Account ID                                     | thussain@comsate edu nk                                                    |                 |
| Queries                                        | Account type                                   | External                                                                   |                 |
| Downloads                                      | Display name                                   | Tasawar Hussain                                                            |                 |
| Data Subscriptions                             | E-mail                                         | thussain@comsats.edu.pk                                                    |                 |
|                                                |                                                | Save                                                                       |                 |
|                                                |                                                |                                                                            |                 |
|                                                | ADV FUND Convergent @ 2011 All rights received | Contact Lie Drivery Policy Logal Nations Developed by Develop              |                 |
|                                                |                                                | Contact Os Thracy Folicy Legal Holices Powered by, Prognoz                 |                 |
|                                                |                                                |                                                                            |                 |
|                                                |                                                |                                                                            |                 |
|                                                |                                                |                                                                            |                 |
|                                                |                                                |                                                                            |                 |
|                                                |                                                |                                                                            |                 |
|                                                |                                                |                                                                            |                 |
|                                                |                                                |                                                                            |                 |
|                                                |                                                |                                                                            |                 |
|                                                |                                                |                                                                            |                 |
|                                                |                                                |                                                                            |                 |

# Step 5

Click on "Data Subscriptions" and this will show you databases which you can access

| ← → C ⋒ https://elibrary-data.imf.org/MyData.aspx?i=                                                                                                    | 5                                                                                                    | x 🗭 🔒 🔧         |
|----------------------------------------------------------------------------------------------------|----------------------------------------------------------------------------------------------------|-----------------|
| 🗀 Insignia 🗀 Web-portal 🗋 SECURE CAMPUS A 📑 Home 🗋 Library                                                                                                    | Information 🚦 Integrated Catalogu 🗀 MARC 📋 British Library Search 📋 Geo News Live   Geo 🥥 PowerPoint Templat                                                                                                    | Other bookmarks |
| Insignia Web-portal SECURE CAMPUS A Here Library In Minimum Constraints (Constraint) (Constraint) (Con | Information Integrated Catalogu MARC British Library Search Geo News Live   Geo PowerPoint Templat<br>EDATA Hab<br>Data Subscriptions<br>The lets below show the subscriptions you have access to now.<br>Personal subscriptions                                                                                                    | Other bookmarks |
|                                                                                                    | You have no personal subscriptions. Subscriptions and triak for your individual account are displayed above. To purchase additional personal subscriptions, please vets the <u>IMF eBookstore</u> . Institutional subscriptions Subscription title Baince of Payments Statistics Direction of Trade Statistics                                                                                                    |                 |
| INTERNATIONAL MONETARY FUND                                                                                                    | Government Finance Statistics<br>International Financial Statistics<br>If you are affiliated with an institution, such as a government agency, university, non-profit or corporation, it is possible<br>that your institution subscribes to addicional databases from the IMF. Please consult your librarian or information resource<br>staff to find out about more IMF content that may be available to you.<br>Copyright © 2011. All rights reserved Contact Us Privacy Policy Legal Notices Powered by: Prognoz |                 |

Note: Please keep in mind that rests of datasets are either free without a subscription or are a subset of these four major datasets.

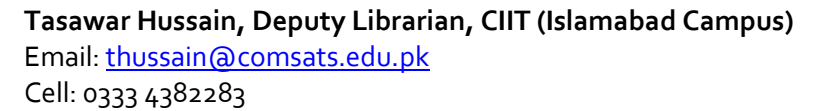

Similarly you can create personal account on IMF eLibrary <u>http://www.elibrary.imf.org</u>. Go to the link and click "Sign Up" for registration/personal account and follow the steps.

Note: At this page you can also see CIIT logo at the bottom (see the arrow sign)

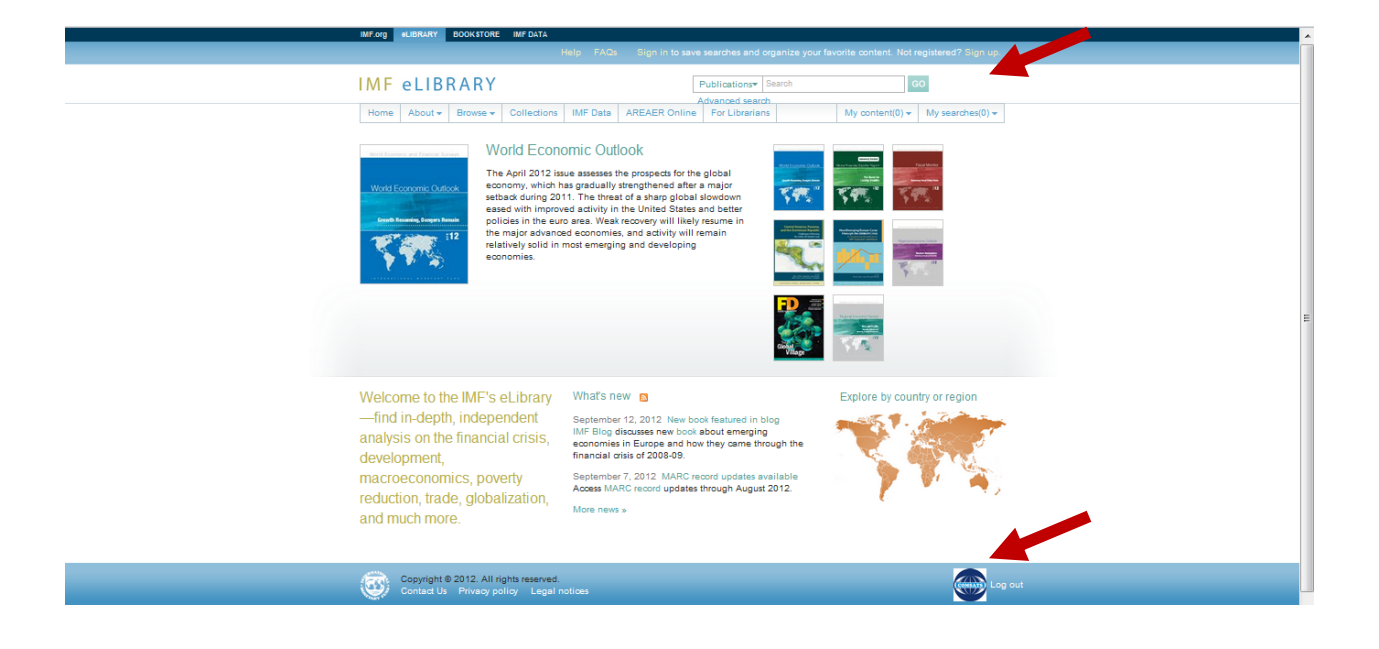